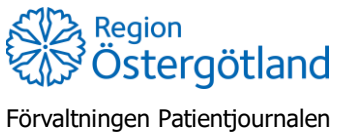

Checklista MittVaccin Signera enbart

2022-04-21 Anna Götmar

# Signera enbart

När ordinationen och vaccinationen registrerats av roll som inte har ordinationsrätt så behöver signering ske i efterhand. Det finns två huvudsakliga flöden.

## Ordinatör: signera muntliga ordinationer eller efterregistrerade vaccinationer

Flödet används av ordinatörer vid muntlig ordination och efterregistrerad vaccination.

- 1. Klicka på menyval Signera (menyval Signera vaccinationer är förvald)
- 2. Markera de poster i listan som ska signeras enligt lokal signeringsrutin
- 3. Klicka på Signera markerade

#### Detaljer för vaccination – signera enskild vaccination

Det går att granska detaljerna för varje vaccination genom att klicka på raden i listan Signera vaccinationer. I detaljvyn finns möjlighet att signera den enskilda vaccinationen.

## Vaccinatör: signera egna vaccinationer som registrerats av vårdadministratör

Flödet används av vaccinatör när vårdadministratör registrerat vaccinationen på uppdrag.

- 1. Klicka på menyval Signera
- 2. I vänstermenyn klicka på Från vårdadministratör
- 3. Markera de poster som ska signeras enligt lokal signeringsrutin
- 4. Klicka på Signera markerade

#### Detaljer för vaccination – ändra ordinatör och signera

Det går att granska detaljerna för varje vaccination genom att klicka på raden i listan Från vårdadministratör. I detaljvyn kan sjuksköterskan ändra angiven ordinatör i samband med signering av vaccinationen, om ordinationen inte är signerad.

- 1. Klicka på raden för vaccinationen, så att detaljvyn öppnas
- 2. Under rubrik Information, ändra ordinatör via rullistan
- 3. Klicka på Signera journalföring för att signera och spara ändringen

### Signering när vårdadministratör registrerat hela flödet

När vårdadministratör registrerat hela flödet sker signering i två steg:

- 1. Vaccinatören signerar först vaccinationen via vänstermenyval Från vårdadministratör (Se checklista för vaccinatör ovan)
- 2. Ordinatören signerar sedan ordinationen via vänstermenyval Signera vaccinationer (Se checklista för ordinatör ovan)